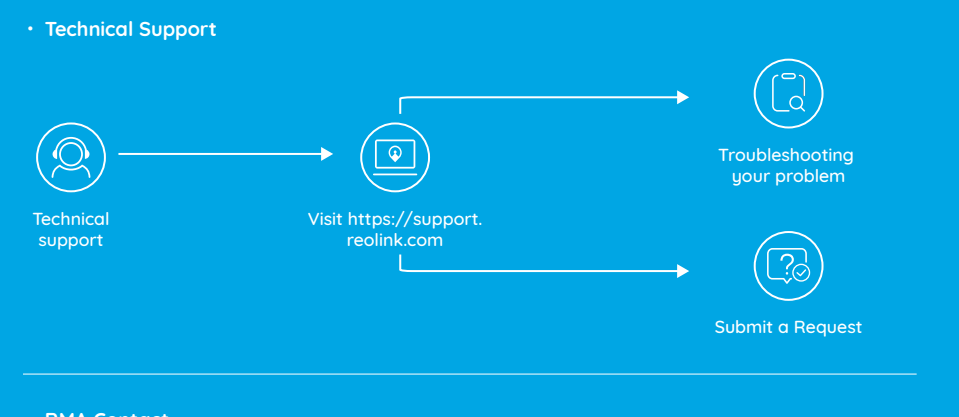

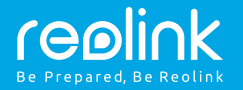

#### EN/DE/FR/IT/ES

# Reolink Argus PT Quick Start Guide

RMA Contact

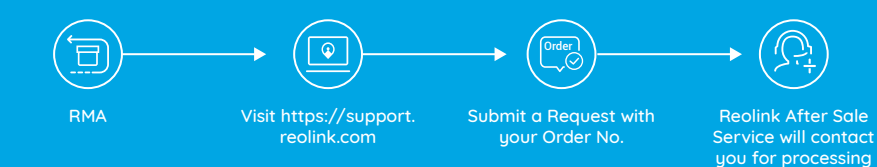

QSG1\_A

#### Contents

| English | <br>1  |
|---------|--------|
| Deutsch | <br>15 |
| French  | <br>27 |
| Italian | <br>39 |
| Spanish | <br>51 |

# What's in the Box

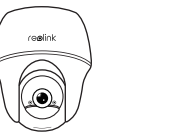

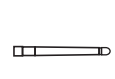

Antenna

x1

Quick Start Guide

x1

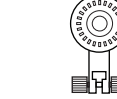

Camera Bracket

x1

Mounting Hole Template x1

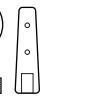

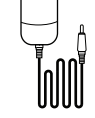

Power Cable x1

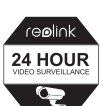

Reolink Argus PT Camera

x1

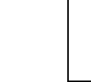

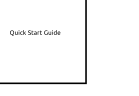

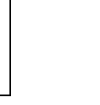

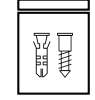

Reset Needle Pack of Screws x1

Surveillance Sign x1

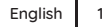

#### **General Introduction** Speaker Status LED Lens Built-in PIR Sensor Daulight Sensor Built-in Mic Reset Hole Micro SD Card Slot Battery Status LED Micro USB Port Antenng Power Switch The LED in Red (Wi-Fi connection failed) The LED in Blue (Wi-Fi connection succeeded) Blinking: Standby status Blinking: Standby status On: Working status On: Working status

#### **Install the Antenna**

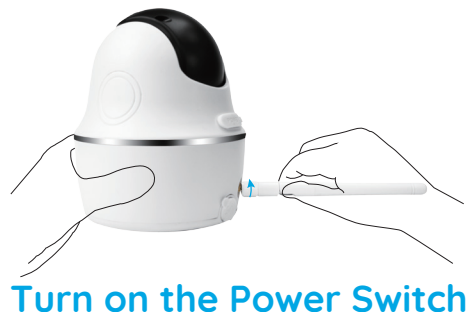

Please install the antenna to the camera. Rotate the antenna base in a clockwize motion. Leave the antenna in a vertical position for the best reception.

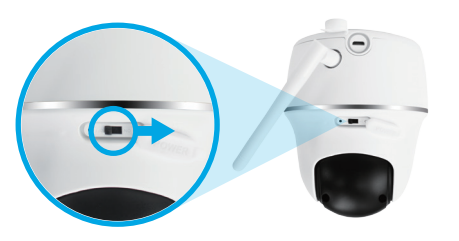

The power switch of Reolink Argus PT is off by default. Please turn it on before setting up the camera.

#### Note:

If you don't use the camera for a long time, please turn off the power switch.

# Set up Camera on Reolink App (For Smartphones)

Download and install the Reolink App on App Store (for iOS) and Google Play (for Android).

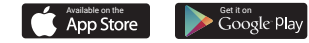

#### 4. A QR code will be generated on the phone. Please place the QR code on your phone towards Reolink Argus PT camera's lens at a distance of about 30cm (12 inches) to let the camera scan the QR code. Please make sure that you've ripped the protection film from the camera's lens. **Note:** To help scanning, please click the QR code to display the code in full screen.

5. Follow the steps to finish the Wi-Fi settings.

6. After you've created a password for your camera, please follow the steps to sync the time, and then start live view or go to "Device Settings".

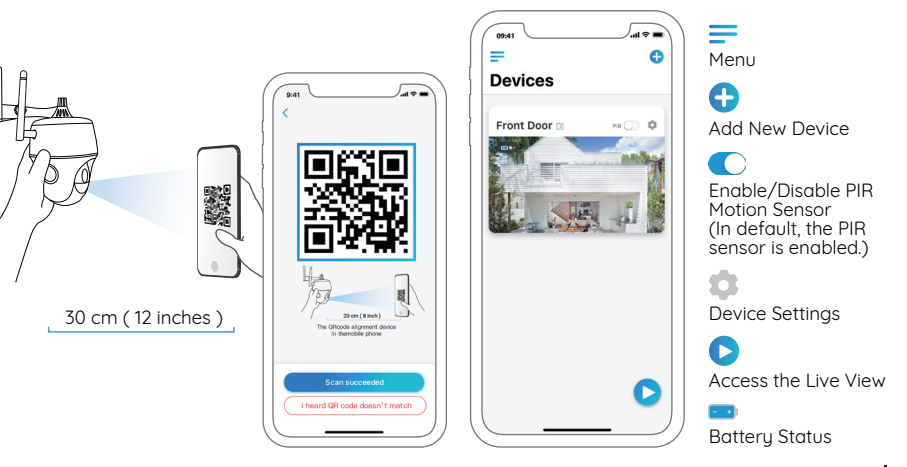

Please follow the prompt tones to configure the camera.

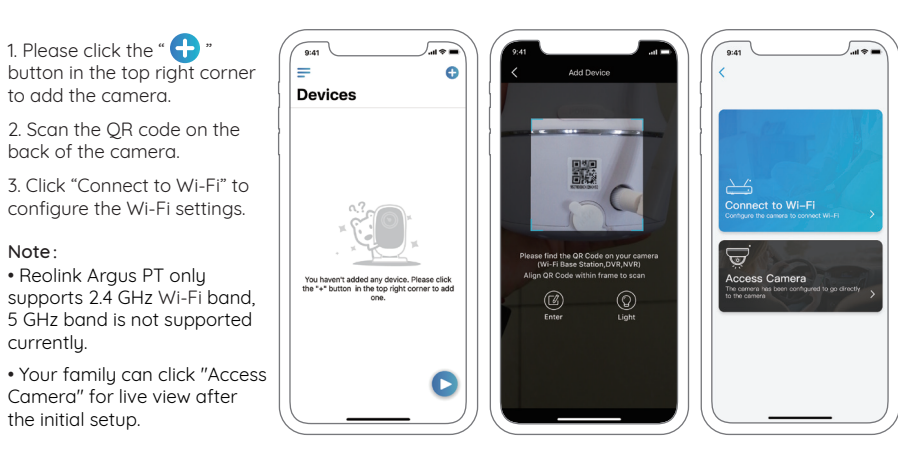

# Set up Camera on Reolink Client (For PC)

Please download the Reolink Client software from our official website:

https://reolink.com/software-and-manual/ and install it.

**Note:** It's suggested to set up the camera on Reolink App first before adding the camera to Reolink Client.

Launch the Reolink Client software and manually add the camera to the Client. Please follow the steps below.

#### • In LAN

1. Click "Add Device" on the right-side menu.

2. Click "Scan Device in LAN".

3. Double click on the camera you want to add. The information will be filled in automatically.

4. Input the password created on Reolink App to log in.

5. Click "OK" to log in.

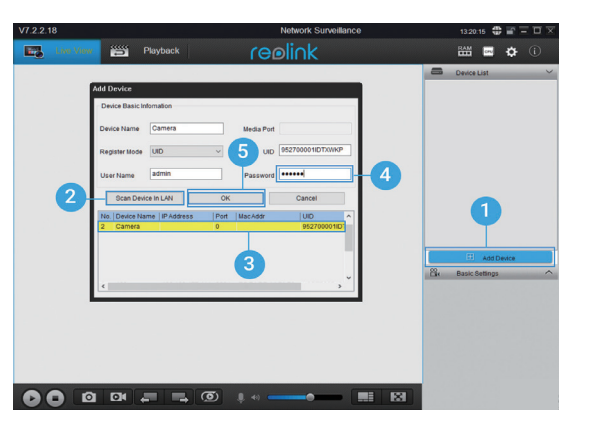

#### • In WAN

1. Click "Add Device" on the right-side menu.

2. Choose "UID" as the Register Mode.

3. Type in the UID of your camera.

4. Create a name for the camera displayed on Reolink Client.

Input the password created on Reolink App to log in.
 Click "OK" to log in.

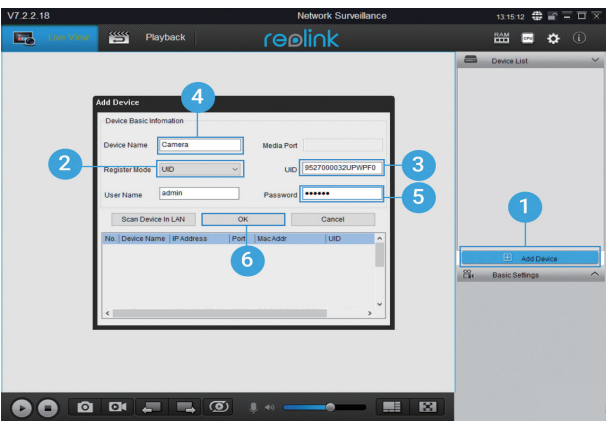

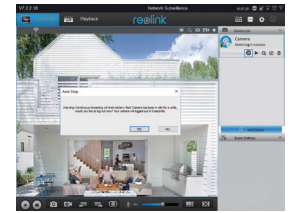

Note: To save power, the camera will log out if no operation is conducted for about 5 minutes. You need to log in the camera again by clicking the " 💿 " button.

# Important Notes of Camera Installation

For outdoor use, please install the Argus PT upside down in order to maximize the waterproof performance and the PIR motion sensor's efficiency.

For indoor use, the camera can be placed upright, but please make sure to place it at a maximum of 2.5 meters from the ground.

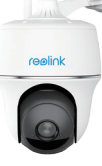

#### • PIR Sensor Detecting Distance

The PIR senor has 3 sensitivity levels for your adjustment: Low/Mid/High. Higher sensitivity offers longer detecting distance. The default sensitivity of the PIR sensor is at "Mid".

| Sensitivity | Value    | Detecting Distance<br>(For moving and living things) | Detecting Distance<br>(For moving vehicles) |
|-------------|----------|------------------------------------------------------|---------------------------------------------|
| Low         | 0 - 50   | Up to 5 meters (16ft)                                | Up to 10 meters (33ft)                      |
| Mid         | 51 - 80  | Up to 8 meters (26ft)                                | Up to 12 meters (40ft)                      |
| High        | 81 - 100 | Up to 10 meters (33ft)                               | Up to 16 meters (52ft)                      |

#### Note:

The path to adjust the sensitivity level on Reolink App: Device settings-PIR settings.

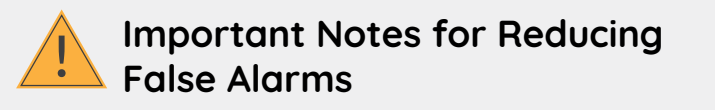

To reduce false alarms, please note that:

• Do not install the camera facing any objects with bright lights, including sunshine, bright lamp lights, etc.

• Do not place the camera too close to a place where there are frequently moving vehicles. Based on our numerous tests, the recommended distance between the camera and the vehicle is 16 meters (52ft).

• Stay away from the outlets, including the air conditioner vents, humidifier outlets, the heat transfer vents of projectors, etc.

• Do not install the camera where there are strong winds.

• Do not install the camera facing the mirror.

• Keep the camera at least 1 meter away from any wireless devices, including Wi-Fi routers and phones in order to avoid wireless interference.

#### Note:

When in rotating status, the camera will record motion detection videos when the PIR sensor is triggered, but will not send any push or email notifications.

#### • PIR Sensor Installation Angle

When installing the camera, please install the camera angularly (the angle between the sensor and the detected object is larger than 10°) for effective motion detection. If the moving object approaches the PIR sensor vertically, the sensor may not detect the motion events.

#### FYI:

- The PIR sensor's detecting distance: 26ft (in default)
- The PIR sensor's detecting angle: 90° (H)

# • The Camera's Ideal Viewing Distance

The ideal viewing distance is 2-10 meters (7-33ft), which enables you to recognize a human.

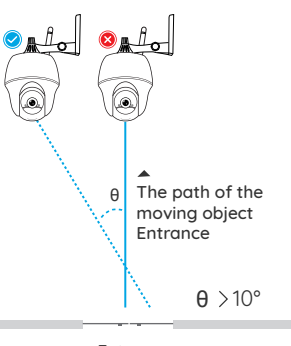

Entrance

# 2-3 meters

## **Charge the Battery**

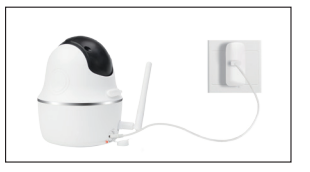

1. Charge the battery with a power adapter.

2 . Charge the battery with the Reolink Solar Panel.

Charging indicator: • Orange LED: Charging • Green LED: Fully charged Note:

• The battery is built-in, please do not remove it from the camera.

• Please note that the solar panel is NOT included in the package. You can buy the solar panel on Reolink official online store.

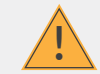

#### Important Safeguards on Rechargeable Battery Use

Reolink Argus PT is not designed for 24/7 full capacity running or around-the-clock live streaming. It's designed to record motion events and remotely view live streaming only when you need it.

Please learn some useful ways to maximize the battery life in this post: https://reolink.com/faq/extend-battery-life/

1. Please charge the rechargeable battery with a standard and high-quality DC 5V or 9V battery charger.

2. If you want to power the battery via the solar panel, please note that the battery is ONLY compatible with Reolink solar panel. You cannot charge the battery with other solar panel brands.

3. Please charge the battery in temperatures between 0°C and 45°C.

4. Always use the battery in temperatures between -20°C and 60°C.

5. Please make sure the battery compartment is clean.

6. Please keep the USB charging port dry, clean and free of any debris and make sure the battery contacts are aligned.

7. Always make sure the USB charging port is clean. Please cover the USB charging port with the rubber plug after the battery has been fully charged.

8. Never charge, use or store the battery near any ignition sources, such as fire or heaters.

9. Always store the battery in a cool, dry and ventilated environment.

10. Never store the battery with any hazardous or combustible objects.

11. Do keep the battery away from children.

12. Do not short-circuit the battery by connecting wires or other metal objects to the positive (+) and negative (-) terminals. Do NOT transport or store the battery with necklaces, hairpins or other metal objects.

13. Do NOT disassemble, cut, puncture, short-circuit the battery, or make it dispose of in water, fire, microwave ovens and pressure vessels.

14. Do NOT use the battery if it gives off an odor, generates heat, becomes discolored or deformed, or appears abnormal in any ways. If the battery is being used or charged, remove the battery from the device or the charger immediately, and stop using it.

15. Always follow the local waste and recycle laws when throwing the used battery away.

# How to Install Camera Bracket

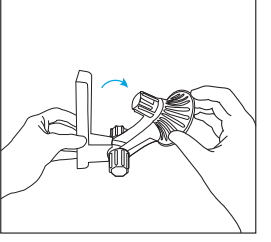

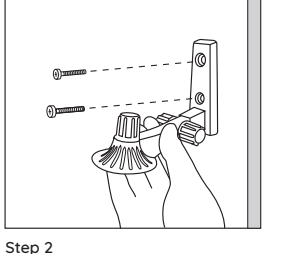

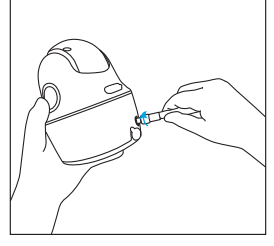

Step 1

Loose the screw cap and unfold Scr the camera bracket.

Screw the camera bracket into the wall.

Step 3 Screw the antenna to the camera.

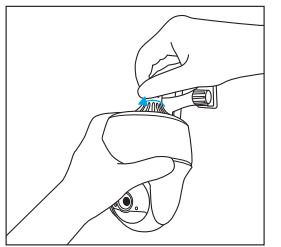

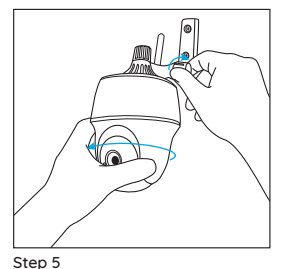

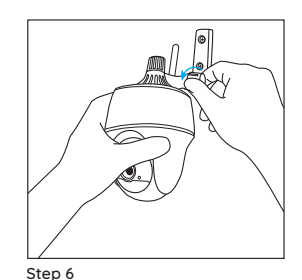

Tighten the screw .

Step 4 Screw the camera to the bracket.

Loose the screw cap and adjust the camera to the proper direction.

#### Note:

For better Wi-Fi signal, you are advised to install the antennas upward.

# DE

#### Antenne anbringen

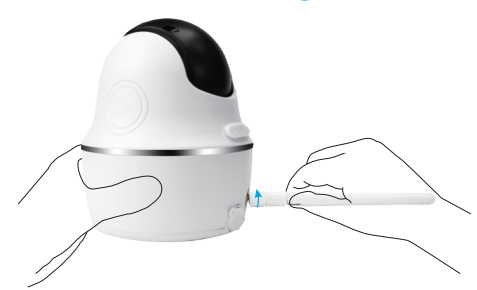

Bringen Sie die Antenne an der Kamera an, dann drehen Sie die Antenne im Uhrzeigersinn, um sie zu befestigen. Richten Sie die Antenne vertikal aus, um besseren WLAN-Empfang zu ermöglichen.

## Aktivieren Sie den Netzschalter

Der Netzschalter der Reolink Argus PT ist standardmäßig ausgeschaltet. Bitte aktivieren Sie ihn, bevor Sie die Kamera einrichten.

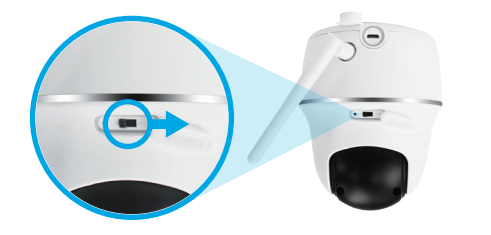

#### Hinweis:

Falls Sie die Kamera für längere Zeit nicht benutzen, schalten Sie den Netzschalter bitte auf Aus, um die Wartung der Kamera zu ermöglichen.

# Richten Sie die Kamera auf der Reolink App ein

Suchen Sie im App Store (für iOS) oder in Google Play (für Android) nach "Reolink", führen Sie den Download durch und installieren Sie die App.

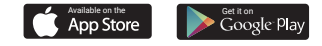

Befolgen Sie bitte die Ansage, um die Kamera zu konfigurieren.

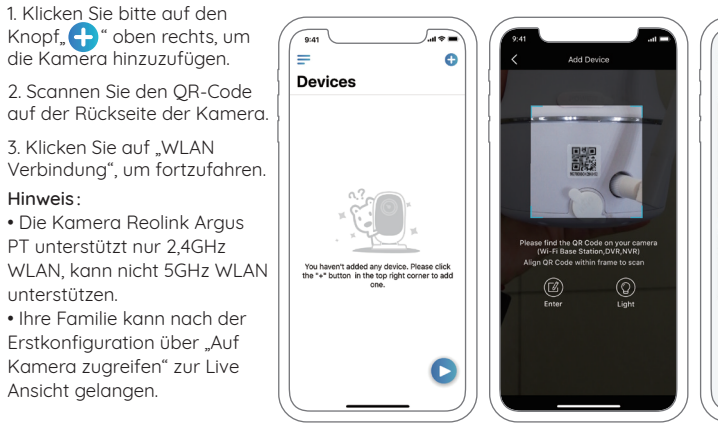

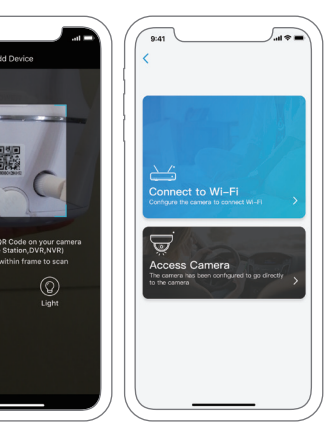

4. Auf dem Handy erscheint ein QR-Code. Bitte halten Sie den QR-Code auf Ihrem Handy in einer Entfernung von etwa 30 cm vor die Linse der Reolink Argus PT Kamera, damit die Kamera den QR-Code scannen kann. Bitte vergewissern Sie sich, dass Sie den Schutzfilm auf der Kameralinse entfernt haben.

Hinweis: Um den Scanprozess zu vereinfachen, klicken Sie den QR-Code an, damit er in Vollbild angezeigt wird.

5. Befolgen Sie die Schritte, um die WLAN-Einstellungen zu beenden.

6. Nachdem Sie ein Passwort für Ihre Kamera erstellt haben, folgen Sie bitte den Schritten, um die Uhrzeit zu synchronisieren. Starten Sie dann die Live-Ansicht oder gehen Sie zu "Geräteeinstellungen" für weitere Konfiguration.

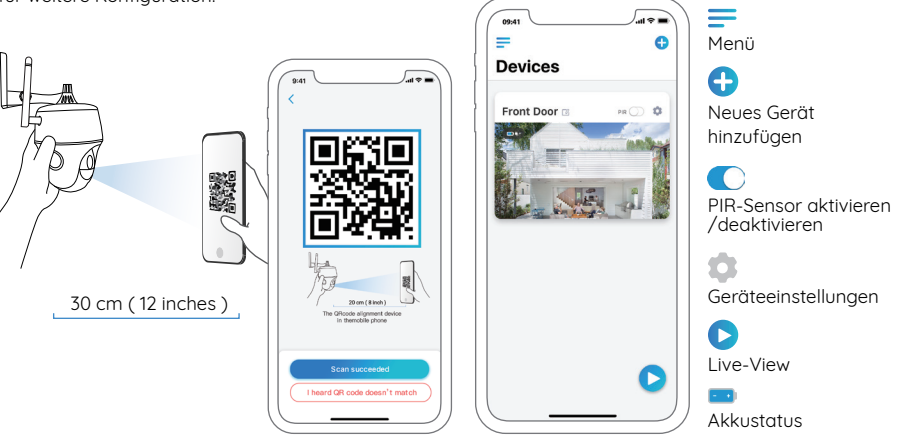

16 Deutsch

# Richten Sie die Kamera auf dem Reolink Client ein

Bitte laden Sie die Client-Software auf der folgenden Website herunter und installieren Sie die Software: https://reolink.com/de/software-and-manual/

**Hinweis:** Sie müssen die Kamera zunächst in der Reolink App einrichten, bevor Sie die Kamera zum Reolink Client hinzufügen können.

Starten Sie die Reolink Client und fügen Sie die Kamera manuell zur Client-Software hinzu. Befolgen Sie dazu bitte die folgenden Schritte:

#### • In LAN

1.Klicken Sie im Menü auf der rechtenSeite auf "Gerät hinzufügen".

2. Klicken Sie auf "Gerät in LAN scannen".

3. Fügen Sie die Kamera mit einem Doppelklick hinzu. Die Informationen werden automatisch eingetragen.

4. Geben Sie das bereits in der Reolink App erstellte Passwort ein.

5. Klicken Sie auf "OK", um sich einzuloggen.

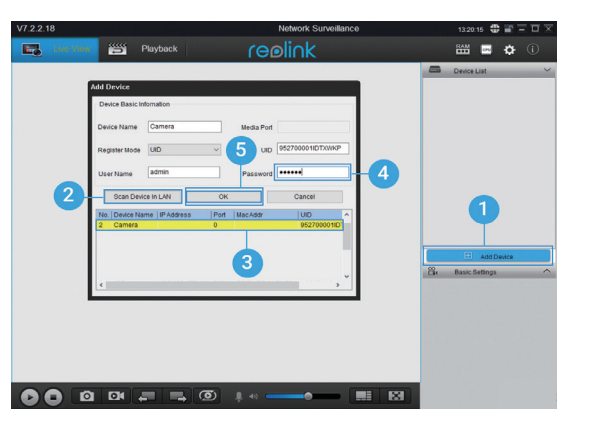

#### • In WAN

1.Klicken Sie im Menü auf der rechten Seite auf "Gerät hinzufügen".

- 2. Wählen Sie "UID" als Registermodus.
- 3. Tragen Sie die UID Ihrer Kamera ein.

4. Erstellen Sie einen Anzeigenamen der Kamera in der Reolink Client.

5. Geben Sie das bereits in der Reolink App erstellte Passwort ein.

6. Klicken Sie auf "OK", um sich einzuloggen.

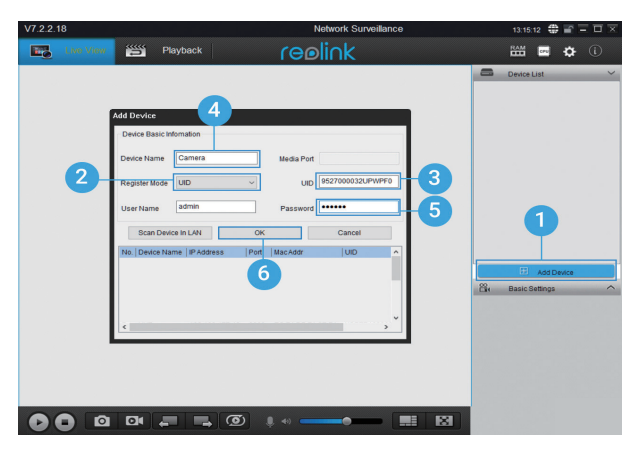

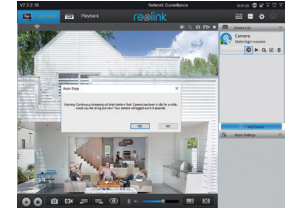

Hinweis: Um Strom zu sparen, wird es aus der Kamera abgemeldet, wenn keine Bedienung für ca.5 Minute vorgenommen wird. Dann müssen Sie sich erneut einloggen, indem Sie auf den Knopf

18 Deutsch

# Wichtige Hinweise zur Kamerainstallation

Um die Wasserdichtigkeit der Kamera zu verstärken und die Effizienz des PIR-Bewegungsmelders zu maximieren, empfehlen wir nur, die Argus PT kopfüber aufzustellen.

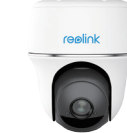

Die Kamera lässt sich auch aufrecht für Innenbereich einsetzen. Bitte achten Sie aber darauf, die Kamera maximal in Höhe von 2,5 Meter zu platzieren.

#### • PIR-Sensor Erkennungsdistanz

Der PIR-Sensor hat 3 Empfindlichkeitsklassen für Ihre Einstellung: Niedrig / Mittel / Hoch. Höhere Empfindlichkeit bietet längere Erkennungsdistanz. Die Standardempfindlichkeit des PIR-Sensors liegt bei "Hoch".

| Empfind-lichkeit | Wert     | Erkennungsabstand<br>(Lebewesen in Bewegung) | Erkennungsabstand<br>(Fahrz. in Bewegung) |
|------------------|----------|----------------------------------------------|-------------------------------------------|
| Niedrig          | 0 - 50   | Bis zu 5 Meter (16 Fuß)                      | Bis zu 10 Meter (33 Fuß)                  |
| Mittel           | 51 - 80  | Bis zu 8 Meter (26 Fuß)                      | Bis zu 12 Meter (40 Fuß)                  |
| Hoch             | 81 - 100 | Bis zu 10 Meter (33 Fuß)                     | Bis zu 16 Meter (52 Fuß)                  |

#### Hinweis:

Der Weg zu der Anpassung der Distanz in der App: Einstellungen - PIR-Einstellungen.

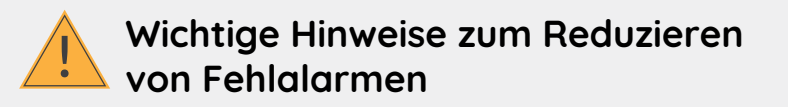

Um Fehlalarme zu verringern, beachten Sie bitte:

• Installieren Sie die Kamera nicht mit Blick auf helles Licht ausstrahlende Objekte, einschließlich Sonnenschein, helles Lampenlichts etc.

• Platzieren Sie die Kamera nicht zu nahe an Orten, an denen sich häufig Fahrzeuge bewegen. Aufbauend auf unseren zahlreichen Tests beträgt der empfohlene Abstand zwischen Kamera und Fahrzeug 16 Meters (52 Fuß).

• Halten Sie Abstand zu Auslässen, einschließlich Lüftungsöffnungen von Klimaanlagen, Luftbefeuchterauslässen, Wärmeübertragungsöffnungen von Projektoren etc.

• Installieren Sie die Kamera nicht an Orten mit starkem Wind.

• Installieren Sie die Kamera nicht mit Ausrichtung auf einen Spiegel.

• Halten Sie die Kamera mindestens 1 Meter von allen drahtlosen Geräten fern, einschließlich WLAN-Routern und Telefonen, um Funkstörungen zu vermeiden.

#### Hinweis:

Im Drehmodus zeichnet die Kamera Bewegungserkennungsvideos auf, sobald der PIR-Bewegungsmelder ausgelöst wird. Sie sendet jedoch keine Push- oder E-Mail-Benachrichtigungen.

#### • PIR-Sensor Installationswinkel

Bitte platzieren Sie die Kamera bei der Installation schräg (der Winkel zwischen dem Sensor und dem erkannten Objekt muss größer als 10° sein), um die effektive Bewegungserkennung zu gewährleisten. Falls sich das bewegte Objekt dem PIR-Sensor vertikal nähert, erkennt der Sensor die Bewegungsereignisse möglicherweise nicht. Der ideale Betrachtungsabstand beträgt 2–10 Meter (7–33 Fuß). Hierbei sind Menschen erkennbar.

#### Info:

Erkennungsabstand des PIR-Sensors: 26 Fuß (Standard)
 Erfassungswinkel des PIR-Sensors: 90° (H)

#### • Ideale Sichtweite der Kamera

Der ideale Betrachtungsabstand beträgt 2–10 Meters (7–33 Fuß). Hierbei sind Menschen erkennbar.

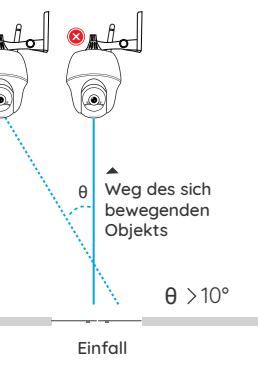

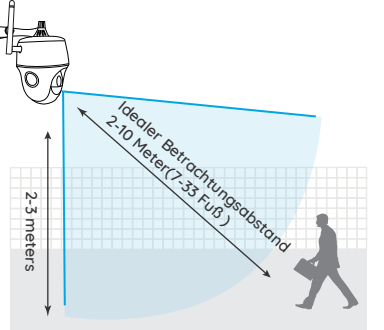

## Laden des Akkus

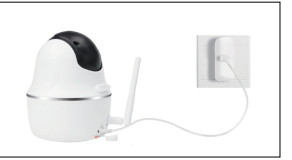

1. Laden Sie den Akku mit einem Netzadapter.

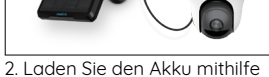

des Reolink-Solarmoduls.

Ladeanzeige: • Orange LED: Aufgeladen • Grüne LED: Voll

#### Note:

• Die Batterie ist im Gerät fest eingebaut, bitte entfernen Sie sie nicht von der Kamera.

• Bitte beachten Sie, dass das Solarpanel NICHT im Lieferumfang enthalten ist. Sie können das Solarpanel im ofziellen Reolink Online Shop einkaufen.

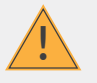

#### Wichtige Schutzmaßnahmen bei der Verwendung von Akkus

Die Reolink Argus PT wird nicht für einen 24/7 Vollbetrieb oder einen Rund-um-die-Uhr-Livestream konzipiert. Sie wird zum Aufzeichnen von Bewegungsereignissen und für Live-Fernansicht bei Bedarf entwickelt.

In diesem Beitrag lernen Sie einige praktische Wege zur Maximierung der Akkulaufzeit kennen: https://support.reolink.com/hc/en-us/articles/360006991893 1. Bitte laden Sie den Akku mit einem standardmäßigen und hochwertigen DC 5V oder 9V Ladegerät auf.

2. Wenn Sie den Akku mit dem Solarpanel laden möchten, beachten Sie bitte, dass der Akku der Kamera NUR mit dem Reolink Solarpanel kompatibel ist. Der Akku lässt sich NICHT mit einem Solarpanel anderer Hersteller laden.

3. Bitte laden Sie den Akku bei Temperaturen zwischen 0 ° C und 45 ° C auf.

4. Verwenden Sie bitte den Akku immer bei Temperaturen zwischen -20 ° C und 60 ° C.

5. Bitte stellen Sie sicher, dass das Batteriefach sauber ist.

6. Bitte halten Sie den USB-Ladeanschluss trocken, sauber und frei von Schmutz und stellen Sie sicher, dass die Batteriekontakte ausgerichtet sind

7. Vergewissern Sie sich immer, dass der USB-Ladeanschluss sauber ist. Bitte bedecken Sie den USB-Ladeanschluss mit dem Gummistopfen, nachdem der Akku vollständig aufgeladen wurde.

8. Laden, verwenden oder lagern Sie den Akku niemals in der Nähe von Zündquellen wie Feuer oder Heizungen.

9. Bewahren Sie den Akku immer an einem kühlen, trockenen und belüfteten Ort auf.

10. Lagern Sie den Akku niemals mit gefährlichen oder brennbaren Gegenständen.

11. Halten Sie den Akku von Kindern fern.

12. Schließen Sie den Akku nicht kurz, indem Sie Drähte oder andere metallische Gegenstände an die positiven (+) und negativen (-) Klemmen anschließen. Transportieren oder lagern Sie den Akku NICHT mit Halsketten, Haarnadeln oder anderen Metallaegenständen.

13. Bitte den Akku NICHT zerlegen, zerschneiden, durchstechen, kurzschließen oder in Wasser, Feuer, Mikrowellenherden und Druckbehältern entsorgen.

14. Verwenden Sie den Akku NICHT, wenn er einen Geruch abgibt, Hitze erzeugt, sich verfärbt oder deformiert oder in irgendeiner Weise abnormal erscheint. Wenn der Akku bei der Verwendung oder Aufladung abnormal arbeitet, entfernen Sie sofort den Akku aus dem Gerät oder dem Ladegerät und beenden Sie die Verwendung.

15. Befolgen Sie immer die örtlichen Abfall- und Recyclinggesetze, wenn Sie den gebrauchten Akku entsorgen.

## Installation

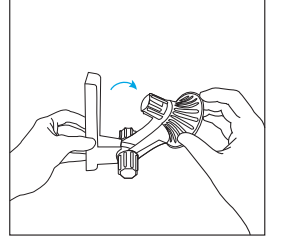

Lösen Sie die Schraubkappe und

klappen Sie die Kamerahalterung

Schritt 1

aus.

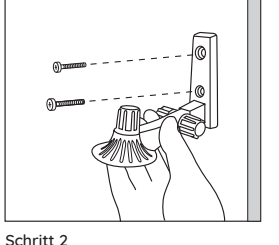

Schrauben Sie die Kamerahalteruna in die Wand.

Schritt 3 Schrauben Sie die Antenne an die Kamera

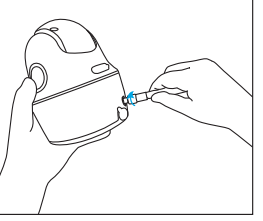

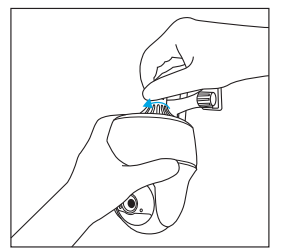

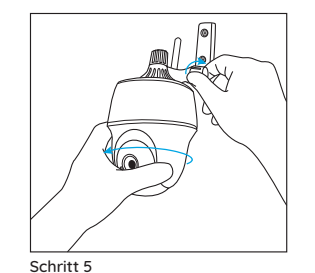

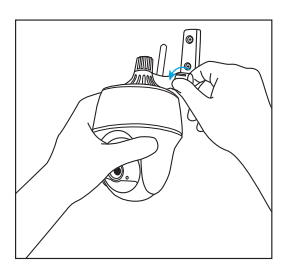

Schritt 4 Schrauben Sie die Kamera an die Halterung.

Lösen Sie die Schraubkappe und richten Sie die Kamera in die gewünschte Richtung aus.

Für ein besseres WLAN-Signal empfehlen wir, die Antennen nach oben gerichtet zu montieren.

Schritt 6 Ziehen Sie dann die Schraube fest.

# Installez l'Antenne

FR

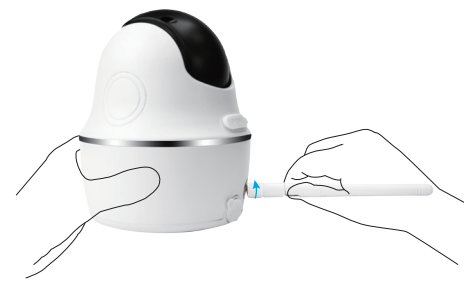

Installez l'Antenne sur la caméra. Tournez la base de l'Antenne dans le sens des aiguilles d'une montre pour connecter. Maintenez l'Antenne en position verticale pour une réception optimale.

# Mettez l'interrupteur d'alimentation sous tension

L'interrupteur d'alimentation de Reolink Argus PT est éteint par défaut, veuillez le rallumer avant de configurer l'appareil photo.

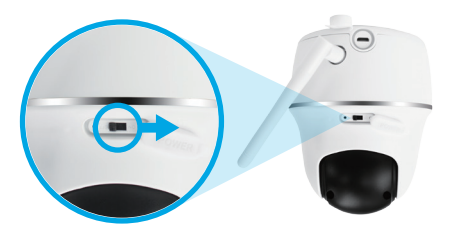

#### Remarque:

Si vous n'utilisez pas l'appareil photo pendant une longue période, veuillez éteindre l'interrupteur d'alimentation pour l'entretien de l'appareil.

Hinweis:

# Configurer la caméra sur l'application Reolink

Cherchez "Reolink" dans l'App Store (pour iOS) ou Google Play (pour Android), téléchargez et installez l'application.

Available on the App Store Google Play

S'il vous plaît suivez le signal rapide pour configurer la caméra

1. S'il vous plaît cliquez sur le " Bouton dans le coin 9:41 supérieur droit d'ajouter la = 0 Add Device caméra. Devices 2. Scannez le code QR sur la dos de l'appareil. 3. Cliquez sur « Se connecter à un réseau Wi-Fi » à continuer. Remarque: 5 Please find the QR Code on your camera (Wi-Fi Base Station,DVR,NVR) • Reolink Argus PT ne supporte You haven't added any device. Please click the "+" button in the top right corner to add Access Camera que le Wi-Fi 2.4GHz, ne peut pas supporter le Wi-Fi 5GHz. • Votre famille peut cliquer sur « Caméra d'accès » pour une vue en direct après la configuration.

4. Un code QR sera généré sur le téléphone. S'il vous plaît placez le code QR sur votre téléphone vers l'objectif de Reolink Argus PT la caméra 2 à une distance d'environ 30 cm (12 pouces) pour laisser la caméra scanner le code QR. Assurez vous que vous avez arraché le film de protection de l'objectif de la caméra.

5. Suivez les étapes pour terminer les paramètres Wi-Fi.

6. après créé un mot de passe pour votre la caméra, suivez les étapes pour synchroniser l'heure, puis démarrez Live View ou allez dans "Réglages appareil"

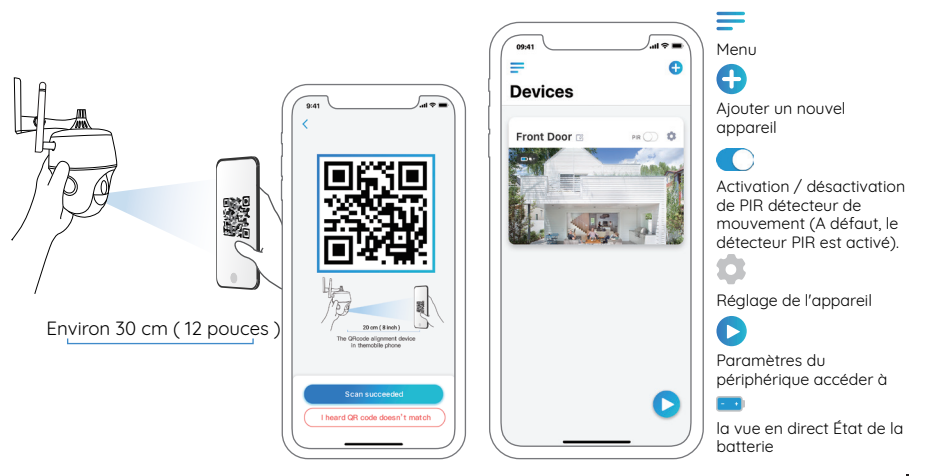

28 French

# Configuration de la caméra sur le client Reolink

S'il vous plaît télécharger le logiciel client de notre site officiel:

https://reolink.com/software-and-manual et l'installer.

**Remarque:** Il est nécessaire de configurer l'appareil photo sur l'application Reolink avant d'ajouter l'appareil photo au client Reolink.

Démarrez le logiciel client Reolink et ajoutez la caméra manuellement au client. S'il vous plaît suivez les étapes ci-dessous.

## • Dans LAN

1. Cliquez sur « Ajouter un périphérique » dans le menu de droite.

2. Cliquez sur « périphérique de numérisation en réseau local ».

3. Double-cliquez sur la caméra que vous souhaitez ajouter. Les informations seront remplies automatiquement .

4. Entrez le mot de passe créé sur Reolink App pour vous connecter.

5. Cliquez sur « OK » pour vous connecter.

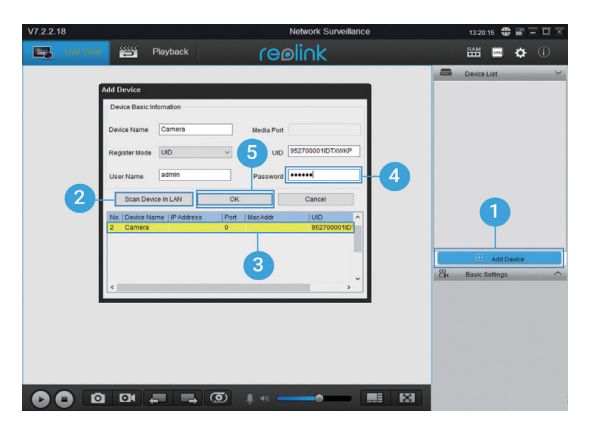

#### Dans WAN

1. Cliquez sur « Ajouter un périphérique » dans le menu de droite.

2. Choisissez « UID » comme mode registre.

3. Tapez l'UID de votre la caméra.

4. Créer un nom pour la caméra affichée sur le client Reolink.

5. Entrez le mot de passe créé sur Reolink App pour vous connecter.

6. Cliquez sur « OK » pour vous connecter.

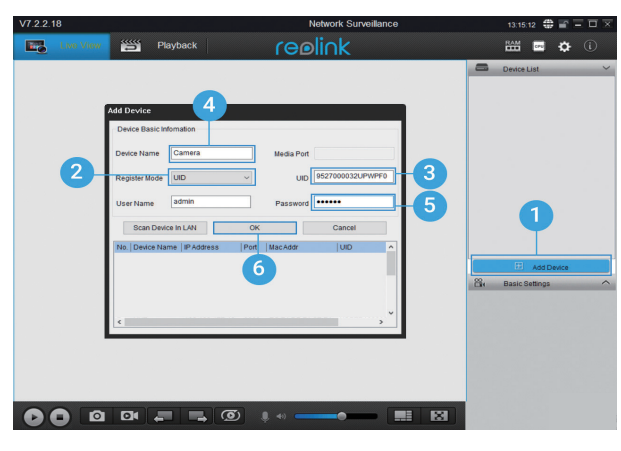

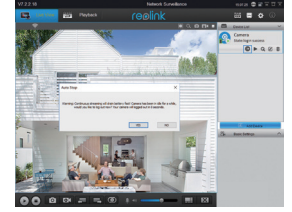

Remarque: Pour économiser l'énergie, l'appareil se déconnecte si aucune opération effectuée pendant 5 minute. Vous devez vous connecter à nouveau en cliquant sur le bouton.

30 French

# Remarques importantes concernant l'installation de la caméra

Afin de maximiser les performances d'étanchéité et l'efficacité du capteur de mouvement PIR,Veuillez installer l'Argus PT à la tête en bas pour une utilisation à l'extérieur.

reelink

La caméra peut être placée verticalement pour une utilisation à l'intérieur, mais assurez-vous de la placer à un maximum de 2.5 mètres du sol.

#### • capteur PIR distance de détection

Le PIR capteur a 3 niveaux de sensibilité pour votre réglage: faible, milleu, haute. Une sensibilité plus élevée offre une distance de détection plus longue. La sensibilité par défaut du capteur PIR est à " Haute".

| Sensibilité | Valeur   | Distance de détection (pour le mouvement et les êtres vivants) | Distance de détection<br>(pour les vechicles de movement) |
|-------------|----------|----------------------------------------------------------------|-----------------------------------------------------------|
| Faible      | 0 - 50   | Jusqu'à 5 mètres (16 pieds)                                    | Jusqu'à 10 mètres (33 pieds)                              |
| Milieu      | 51 - 80  | Jusqu'à 8 mètres (26 pieds)                                    | Jusqu'à 12 mètres (40 pieds)                              |
| Haute       | 81 - 100 | Jusqu'à 10 mètres (33 pieds)                                   | Jusqu'à 16 mètres (52 pieds)                              |

#### Remarque:

Schéma de réglage de la distance dans App: Paramètres du périphérique - PIR Paramètres.

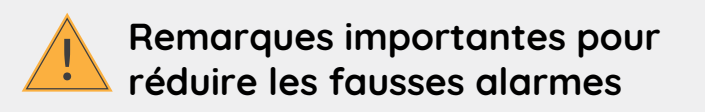

Pour réduire les fausses alarmes, s'il vous plaît notez que:

• Ne pas installer la caméra face à des objets avec des lumières vives, y compris le soleil, lampes lumineuses, etc.

• Ne placer pas l'appareil trop près d'un endroit où il y a des véhicules qui se déplacent fréquemment. Sur la base de nos nombreux tests, la distance recommandée entre la caméra et le véhicule est de 16 mètres (52 pieds).

• Rester à l'écart des points de vente, y compris les orifices de ventilation du climatiseur d'air, les points d'humidificateur, les orifices de transfert de chaleur des projecteurs, etc.

• Ne pas installer l'appareil où il y a des vents forts.

• Ne pas installer la caméra face au miroir.

• Garder l'appareil au moins 1 mètre de tout appareil sans fil, y compris les routeurs Wi-Fi et les téléphones afin d'éviter des interférences sans fil..

#### Remarque :

Lorsqu'elle est en rotation, la caméra enregistre les vidéos de détection de mouvement lorsque le capteur de mouvement PIR est déclenché, mais n'envoie pas de notifications par poussée ou par e-mail.

#### • Angle d'installation du capteur PIR

lors de l'installation la caméra, s'il vous plaît installer la caméra de manière angulaire (l'angle entre le capteur et l'objet détecté est supérieur à 10 °) pour la détection de mouvement efficace. Si l'objet mobile approche verticale du capteur PIR, le capteur peut ne pas détecter les événements de mouvement.

#### Pour votre information:

- La distance de détection du détecteur PIR: 26pieds (en défaut)
- L'angle de détection du capteur PIR: 90 ° (H)

# • distance de visualisation idéale de la caméra

La distance idéale est 2-10 mètres (7-33pieds), qui vous permet de reconnaître un être humain.

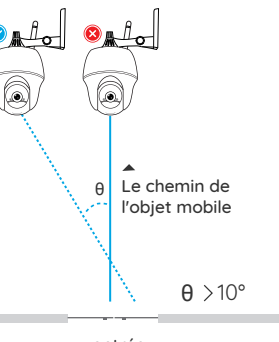

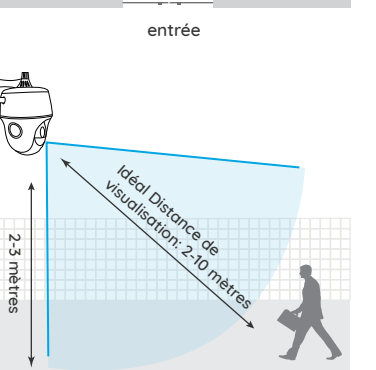

# Charger la batterie

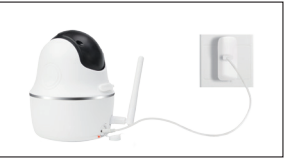

1. Chargez la batterie lorsqu'elle est installée sur l'appareil photo.

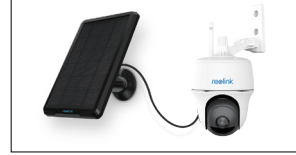

2. Chargez la pile avec le panneau solaire Reolink.

Indicateur de charger: • LED orange :chargement • LED verte: entièrement chargement Remarque:

• La batterie est intégrée, veuillez ne pas la retirer de la caméra.

• Veuillez noter que le panneau solaire n'est pas inclus dans l'emballage. Vous pouvez acheter le panneau solaire sur Le magasin officiel de Reolink en ligne.

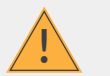

## Instructions de sécurité importantes sur l'utilisation de la batterie rechargeable

Reolink Argus PT n'est pas conçu pour la course des capacités 24/7 plein ou autour de l'horloge en direct. Il est conçu pour enregistrer des événements de mouvement et de visualiser à distance en direct seulement quand vous en avez besoin.

S'il vous plaît apprenez quelques approches utiles dans ce Post pour étendre les limites de l'autonomie de votre pile:

https://support.reolink.com/hc/en-us/articles/360006991893

1. Veuillez charger la batterie rechargeable avec un chargeur de batterie DC 5V ou 9V standard et de haute qualité.

2. Si vous voulez alimenter la batterie via le panneau solaire, faites attention que la batterie est UNIQUEMENT compatible avec le panneau solaire Reolink. Vous ne pouvez pas charger la batterie avec le panneu solaire de marque différent.

3. Veuillez charger la batterie à des températures comprises entre 0 ° C et 45 ° C.

4. Utilisez toujours la batterie à des températures comprises entre -20 ° C et 60 ° C.

5. Veuillez-vous assurer que le compartiment de la batterie est propre.

6. Veuillez garder le port de chargement USB sec, propre et exempt de tout débris et assurez-vous que les contacts de la batterie sont alignés.

7. Assurez-vous toujours que le port de chargement USB est propre. Veuillez couvrir le port de chargement USB avec la prise en caoutchouc une fois la batterie est chargée complètement.

8. Ne chargez, n'utilisez ou ne stockez jamais la batterie à proximité d'une source d'allumage, telle qu'un feu ou un radiateur.

9. rangez toujours la batterie dans un environnement frais, sec et ventilé.

10. ne rangez jamais la batterie avec des objets dangereuxse ou combustibles.

11. Gardez la batterie à l'écart des enfants.

12. Ne mettez pas la batterie en court-circuit en raccordant des fils ou d'autres objets métalliques Aux pôles positive (+) et négative (-). Ne pas transporter ou ranger la batterie avec des colliers, épingles à cheveux ou autres objets métalliques.

13. ne pas démonter, couper, percer, court-circuiter la batterie ou le faire jeter dans l'eau, le feu, les fours à micro-ondes et les récipients sous pression.

14. ne pas utiliser la batterie si elle dégage une odeur, génère de la chaleur, devient décolorée ou déformée, ou apparaît anormale de quelque façon que ce soit. Si la batterie est utilisée ou chargée dans ce cas, retirez immédiatement la batterie de l'appareil ou du chargeur et cessez de l'utiliser.

15. toujours suivez les lois de recyclage en jetant la batterie usée loin.

## **Comment installer**

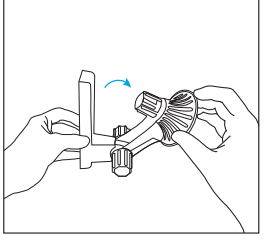

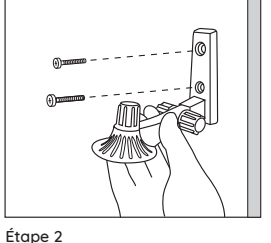

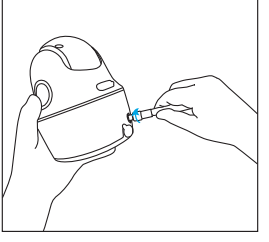

Étape 1

Dévissez le capuchon fileté et dépliez le support de caméra. Vissez le support de caméra dans le mur

Étape 3 Vissez l'Antenne à la camera.

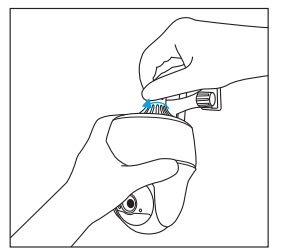

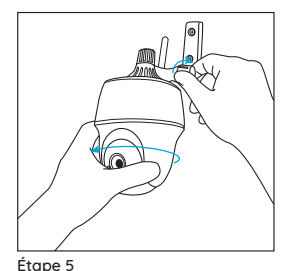

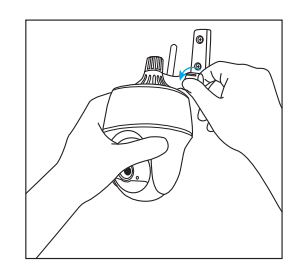

Étape 6

Allumez la caméra.

Étape 4 Vissez la caméra sur le support.

Dévissez le bouchon à vis et réglez l'appareil photo dans la bonne direction.

#### Remarque:

Pour un meilleur signal Wi-Fi, il est conseillé d'installer les antennes vers le haut.

# Installa l'antenna

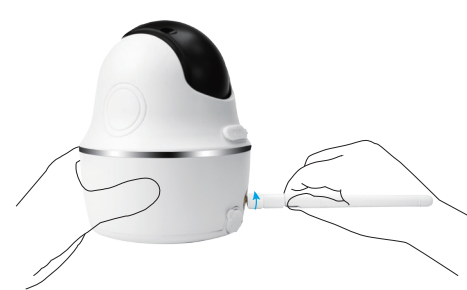

Si prega di installare l'antenna sulla fotocamera. Girare la base dell'antenna in senso orario per connettersi. Lasciare l'antenna in posizione verticale per la migliore ricezione.

# Accendere l'interruttore di alimentazione

L'interruttore di alimentazione di Reolink Argus PT è spento per impostazione predefinita, si prega di accenderlo prima di impostare la fotocamera.

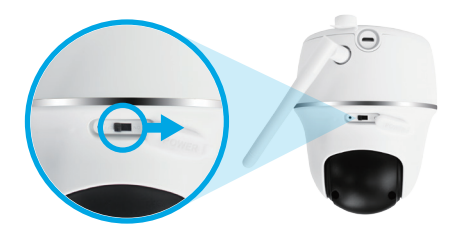

#### Nota:

Se non si utilizza la fotocamera per un lungo periodo di tempo, si prega di spegnere l'interruttore di alimentazione per manutenere la fotocamera.

# Imposta la telecamera sull'app Reolink

Cercare "Reolink" nell'App Store (per iOS), o Google Play (per Android), scaricare ed installare l'app.

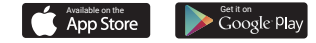

#### Seguire il seguente messaggio vocale per configurare la videocamera

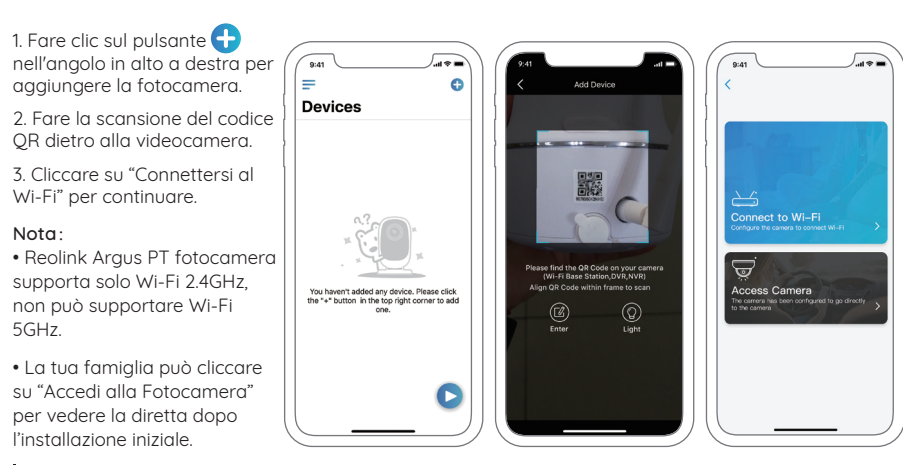

4. Sul telefono verrà generato un codice QR. Piazzare il telefono col codice verso l'obiettivo della videocamera Reolink Argus PT ad una distanza di circa 30cm (12 pollici) per farle scansionare il codice QR. Assicurati di aver rimosso la pellicola protettiva messa sulla lente dell'obiettivo.

5. Segui i passaggi per completare le impostazioni Wi-Fi.

6. Dopo aver creato una password per la telecamera, segui i passaggi per sincronizzare l'ora, quindi avvia la visualizzazione live o vai su "Impostazioni dispositivo".

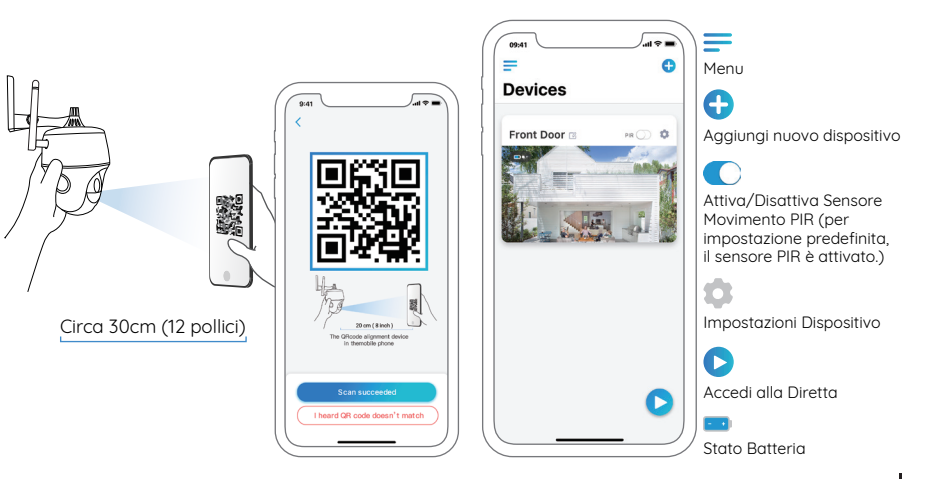

40 Italian

## Imposta la camera su Reolink Client

Scaricare il software client dal nostro sito web ufficiale:

https://reolink.com/software-and-manual ed installarlo.

**Nota:** È necessario impostare la videocamera sull'app Reolink prima di aggiungere la videocamera a Reolink Client.

Lanciare il sotware Client Reolink e aggiungere manualmente la videocamera. Seguire i passi indicati.

## • In LAN

1. Cliccare su "Aggiungere Dispositivo" sul menù a destra.

2. Cliccare su "Ricerca Dispositivo nella LAN".

3. Doppio clic sulla videocamera che vuoi aggiungere. Le informazioni saranno riempite automaticamente.

4. Inserire la password creata sull'App Reolink per accedere.

5. Cliccare su "OK" per accedere.

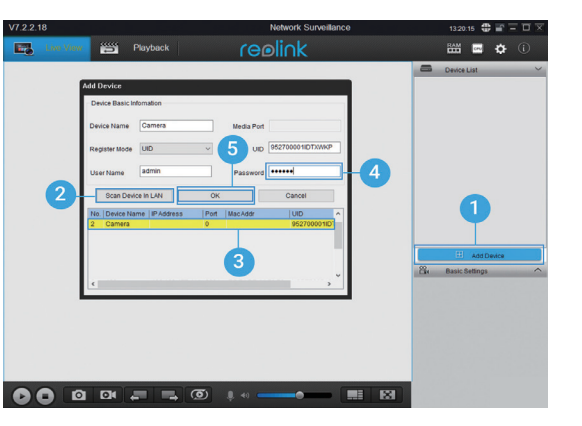

#### • In WAN

1. Cliccare su "Aggiungere Dispositivo" sul menù a destra.

2. Scegliere "UID" come Modalità di Registro.

3. Type in the UID of your camera.

4. Creare un Nome per la videocamera da mostrare nell'accesso dell'App Reolink.

5. Inserire la password creata sull'App Reolink per accedere.

6. Cliccare su "OK" per accedere.

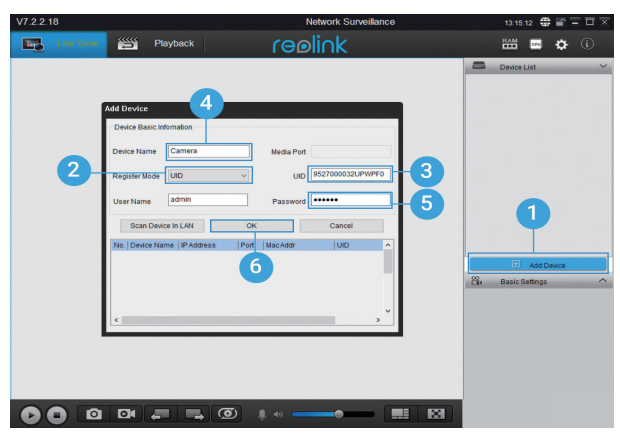

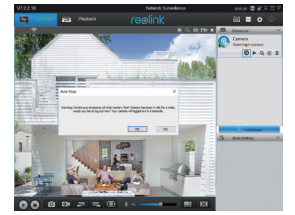

Nota: per risparmiare energia, la fotocamera si disconnetterà se non viene eseguita alcuna operazione per 5 minuto. È necessario accedere nuovamente facendo clic sul pulsante.

# Note importanti sull'installazione della videocamera

Per ottenere il massimo della prestazione impermeabile e dell'efficacia del sensore di movimento PIR, si prega di installare Argus PT sottosopra.

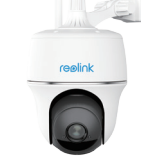

La fotocamera può essere posizionata verticalmente per uso interno, ma assicurarsi di posizionarla a una distanza massima di 2,5 metri da terra.

#### • Distanza di rilevamento del sensore a infrarossi

Il sensore passivo a infrarossi (PIR) ha 3 livelli di sensibilità regolabili: Bassa/Medio/Alta . La sensibilità Alta offre una distanza di rilevamento maggiore. La sensibilità predefinita del sensore PIR è impostata su "Alta"

| Sensibilità | Valore   | Distanza di Rilevamento<br>(per cose in movimento e viventi) | Distanza di Rilevamento<br>(per veicoli in movimento) |
|-------------|----------|--------------------------------------------------------------|-------------------------------------------------------|
| Bassa       | 0 - 50   | Fino a 5 metri (16 piedi )                                   | Fino a 10 metri (33 piedi)                            |
| Medio       | 51 - 80  | Fino a 8 metri (26 piedi)                                    | Fino a 12 metri (40 piedi)                            |
| Alta        | 81 - 100 | Fino a 10 metri (33 piedi)                                   | Fino a 16 metri (52 piedi)                            |

#### Attenzione:

Percorso per la regolazione della distanza sull'app: Impostazioni dispositivo-impostazioni PIR.

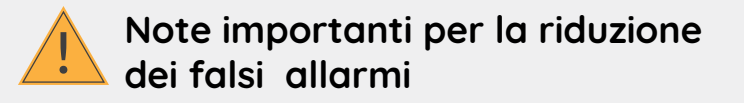

Per ridurre i falsi allarmi, fare attenzione a:

• Non installare la telecamera davanti a oggetti con luci intense, tra cui luce del sole, lampade molto luminose, ecc.

• Non installare la telecamera troppo vicina a un luogo in cui ci sono veicoli in frequente movimento. Sulla base di numerosi test, la distanza consigliata tra la telecamera e il veicolo è di 16 metri (52 piedi).

• Halten Sie Abstand zu Auslässen, einschließlich Lüftungsöffnungen von Klimaanlagen, Luftbefeuchterauslässen, Wärmeübertragungsöffnungen von Projektoren etc.

• Tenere lontano dagli sbocchi, incluse le bocchette del climatizzatore, le uscite d'aria dell'umidificatore, le bocchette di dissipazione del calore dei proiettori, ecc.

• Non installare la telecamera dove ci sono forti venti.

• Non installare la fotocamera di fronte a specchi. Tenere la telecamera ad almeno 1 metro di distanza da qualsiasi dispositivo wireless, inclusi router e telefoni Wi-Fi per evitare interferenze wireless.

#### Nota:

Durante lo stato rotante, la videocamera registrerà video di rilevamento di movimento quando il sensore di movimento PIR è attivato, ma non invierà alcuna notifica Push o via email.

# • Angolo di installazione del sensore PIR

Installare la telecamera angolarmente (l'angolo tra il sensore e l'oggetto rilevato è maggiore di 10°) per un rilevamento efcace del movimento. Se l'oggetto in movimento si avvicina verticalmente al sensore PIR, il sensore potrebbe non rilevare il movimento.

#### Per conoscenza:

Distanza di rilevamento del sensore PIR: 26 piedi (di default)
Angolo di rilevamento del sensore PIR: 90 ° (H)

# • Distanza di visione ideale della telecamera

La distanza di visualizzazione ideale è 2-10 metri(7-33 piedi), che consente di riconoscere un essere umano.

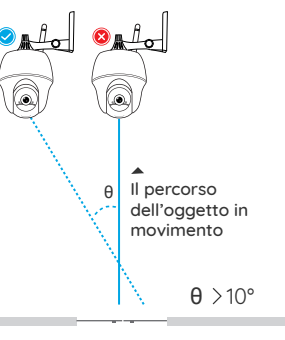

Entrata

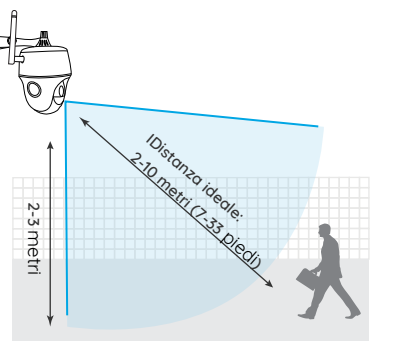

# Laden des Akkus

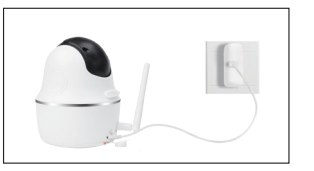

1. Ricarica la batteria con un adattatore.

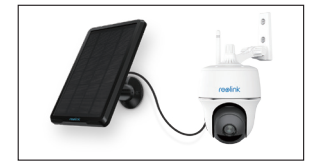

2. Carica la batteria con il pannello solare Reolink.

Indicatore di carica: • LED Arancione: In caric • LED Verde: Batteria carica

#### Nota:

• La batteria è incorporata, si prega di non rimuoverla dalla fotocamera.

• Il pannello solare NON è incluso nella confezione. Puoi comprare il pannello solare presso lo store online ufciale Reolink.

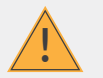

# Precauzioni importanti per l'uso della batteria ricaricabile

Reolink Argus PT non è progettato per un funzionamento a piena capacità 24/7 o live streaming 24 ore su 24. È progettato per registrare eventi di movimento e visualizzare in remoto lo streaming live solo quando ne hai bisogno.

Scopri alcuni modi utili per massimizzare la durata della batteria in questo post: https://support.reolink.com/hc/en-us/articles/360006991893 1. Ricarica la batteria ricaricabile con un caricabatterie standard di alta aualità da 5V o 9V.

2. Se desideri alimentare la batteria tramite il pannello solare, tieni presente che la batteria è compatibile SOLO con il pannello solare Reolink. Non è possibile caricare la batteria con pannelli solari di altre marche.

3. Ricarica la batteria a temperature comprese tra 0° C e 45° C.

4. Utilizza sempre la batteria a temperature comprese tra -20° C e 60° C.

5. Assicurati che il vano batteria sia pulito.

6. Mantieni la porta di ricarica USB asciutta, pulita e priva di detriti e assicurati che i contatti della batteria siano allineati

7. Assicurati sempre che la porta di ricarica USB sia pulita. Copri la porta di ricarica USB con la copertura di aomma dopo che la batteria è stata completamente caricata.

8. Non caricare, utilizzare o conservare la batteria vicino a fonti di ignizione, come fuoco o caloriferi.

9. Conserva sempre la batteria in un ambiente fresco, asciutto e ventilato.

10. Non conservare mai la batteria con oggetti pericolosi o combustibili.

11. Conserva la batteria lontana dai bambini.

12. Non provocare il cortocircuito della batteria collegando fili o altri oggetti metallici ai terminali positivo (+) e negativo (-), NON trasportare o conservare la batteria con collane, forcine o altri oggetti metallici.

13. NON smontare, tagliare, forare, cortocircuitare la batteria o gettarla in acqua, fuoco, forni a microonde e recipienti a pressione.

14. NON usare la batteria se emana odori, genera calore, si scolorisce o si deforma o appare anormale in gualsiasi modo. Se la batteria è in uso o in carica, rimuovi immediatamente la batteria dal dispositivo o dal caricabatterie e interrompine l'utilizzo.

15. Segui sempre le normative locali sui rifiuti e il riciclaggio guando getti via la batteria usata.2. If you want to power the battery via the.

#### Come Installare

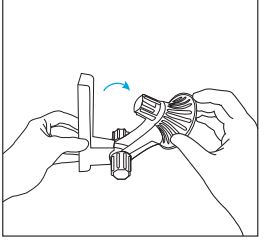

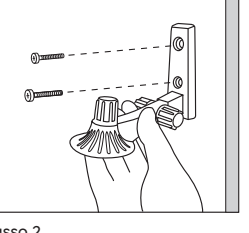

Passo 1

Allentare il coperchio a vite e distendere la staffa della videocamera

Passo 2

Avvitare la staffa della telecamera a muro

Passo 3 Avvitare l'antenna alla telecamera.

48 Italian

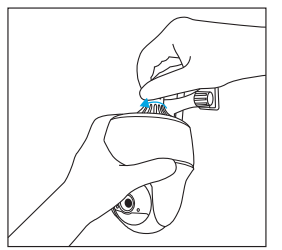

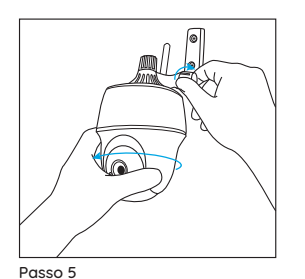

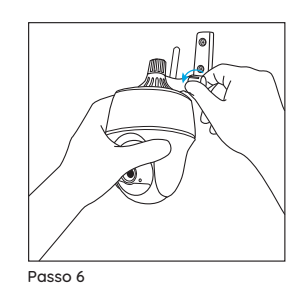

Stringi la vite.

Passo 4 Avvitare la telecamera alla staffa.

Allentare il tappo filettato e regolare la videocamera nella direzione corretta.

#### Nota:

Per un miglior segnale Wi-Fi, ti consigliamo di installare le antenne verso l'alto.

# ES

#### Instale la antena

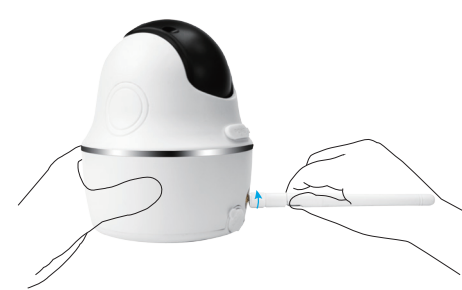

Instale la antena a la cámara. Gire la base de la antena en el sentido de las agujas del reloj para conectar. Asegúrese que la antena quede en posición vertical para una mejor recepción.

# Encienda el interruptor de encendido

El interruptor de encendido de Reolink Argus PT está desactivado de forma predeterminada, enciéndalo antes de configurar la cámara.

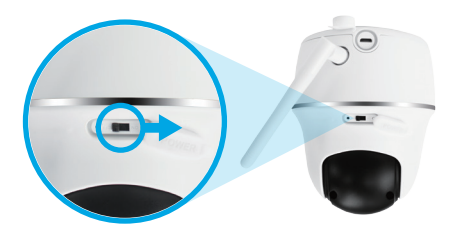

#### Nota:

Si no usa la cámara durante mucho tiempo, apague el interruptor de encendido para mantener la cámara.

# Configure la cámara en la aplicación Reolink

Busca "Reolink" en la App Store (para IOS), o google play (para Android), descarga e instala la App.

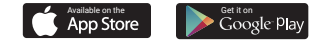

#### Por favor siga el tono para configurar la cámara

1. Por favor haga clic al botón " " en la esquina derecha superior para añadir la cámara.

2. Escanee el código QR en la parte posterior de la cámara.

3. Haga clic en "conectar al Wi-Fi" para continuar.

#### Nota:

• La cámara Reolink Argus PT solo admite Wi-Fi 2.4GHz, no admite Wi-Fi 5GHz.

• Su familia puede hacer clic en "Acceder a la Cámara" para ver la Vista en Vivo después de la configuración inicial.

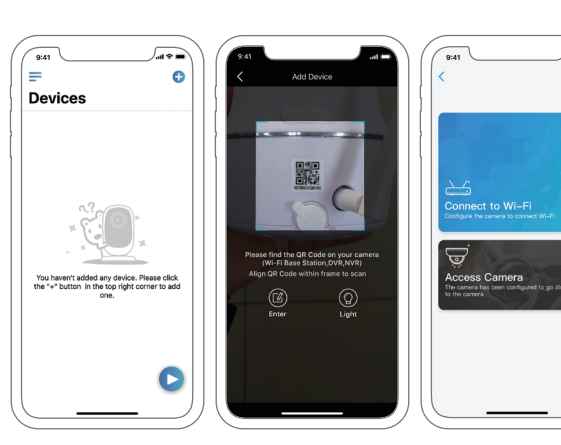

4. Un código QR será generado en el teléfono. Por favor coloque el código QR en su teléfono hacia el lente de la cámara Argus PT a una distancia de unos 30 cm para dejar que la cámara escanee el código QR. Por favor asegúrese que haya retirado la cubierta de protección del lente de la cámara.

5. Sigue los pasos para finalizar la configuración de Wi-Fi.

6. Después de crear una contraseña para su cámara, siga los pasos para sincronizar la hora, y luego inicie la vista en vivo o vaya a "Configuración del dispositivo".

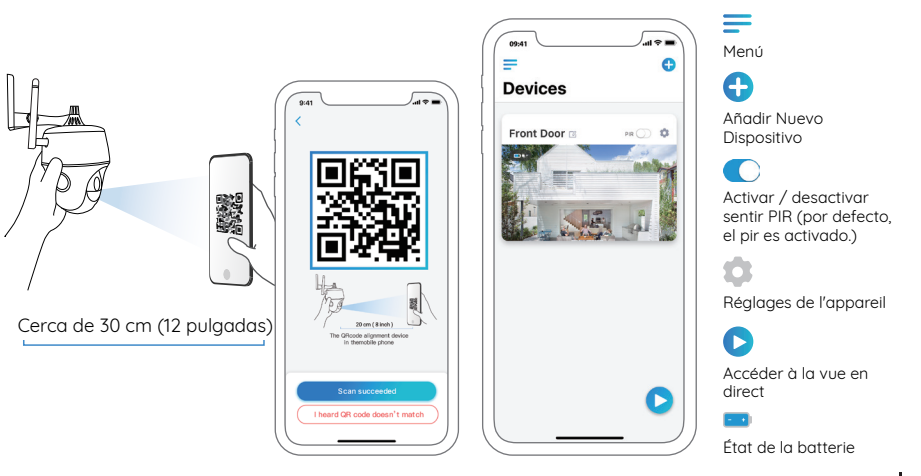

52 Spanish

# Configure la cámara en el cliente Reolink

Descargue el software del cliente de nuestro sitio web oficial:

https://reolink.com/software-and-manual, e instálelo.

**Nota:** Es necesario configurar la cámara en la aplicación Reolink antes de agregar la cámara al Cliente Reolink.

Inicie el software Reolink Client y agregue manualmente la cámara al cliente. Por favor, siga los pasos a continuación.

#### • en LAN

1. Haga clic en "Agregar dispositivo" en el menú del lado derecho.

2. Haga clic en "Escanear dispositivo en LAN".

3. Haga doble clic en la cámara que desea agregar. La información se completará automáticamente.

4. Ingrese la contraseña creada en Volver a conectar la aplicación para iniciar sesión.

5. Haga clic en "Aceptar" para iniciar sesión.

| .2.18                          | Network Surveillance                  | 1320.15 🕀 🗃 🗖 🗁     |
|--------------------------------|---------------------------------------|---------------------|
| Livo View 🔛 Playback           | reolink                               | BAM 🔤 💠 🛈           |
| Add Device                     |                                       | Device List         |
| Device Basic Information       |                                       |                     |
| Device Name Camera             | Media Port                            |                     |
| Register Mode UID              | 5 UID 952700001IDTXWKP                |                     |
| User Name admin                | Password                              |                     |
| 2 Scan Device In LAN           | OK Cancel                             |                     |
| No.   Device Name   IP Address | Port MacAddr UID ^                    |                     |
|                                |                                       |                     |
|                                | 3                                     | Add Device          |
| ¢                              | · · · · · · · · · · · · · · · · · · · | Cilk Basic Settings |
|                                |                                       |                     |
|                                |                                       |                     |
|                                |                                       |                     |
|                                |                                       |                     |
|                                | o)                                    |                     |

#### • en WAN

1. Haga clic en "Agregar dispositivo" en el menú del lado derecho.

2. Elija "UID" como el Modo de registro.

3. Escriba el UID de su cámara.

4. Cree un nombre para la cámara que se muestra en Volver a conectar el cliente.

5. Ingrese la contraseña creada en Volver a conectar la aplicación para iniciar sesión.

6. Haga clic en "Aceptar" para iniciar sesión.

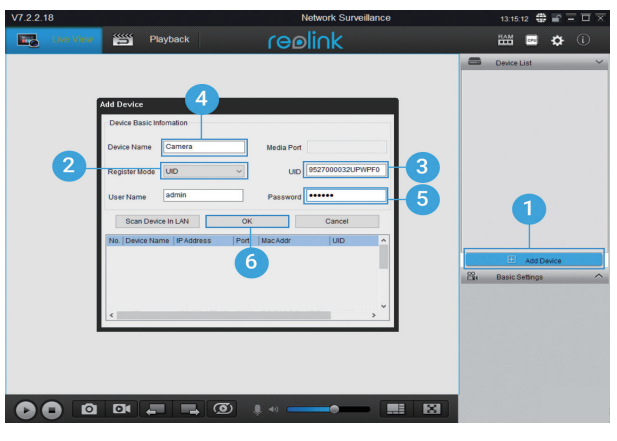

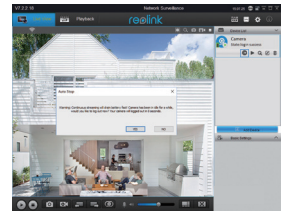

Nota: Para ahorrar energía, la cámara se desconectará si no se realiza ninguna operación durante 5 minuto. Debe iniciar sesión de nuevo haciendo clic en el

54 Spanish

# Notas importantes sobre la instalación de la cámara

Para maximizar el rendimiento a prueba de agua y la eficiencia del sensor de movimiento PIR, el Argus PT SOLO puede ser instalado al revés.

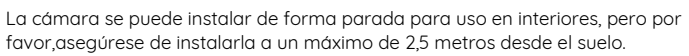

#### • Distancia de detección del sensor PIR

El sensor PIR tiene 3 niveles de sensibilidad para su ajuste: Bajo/Medio/Alto.

". Una mayor sensibilidad ofrece una distancia de detección más larga. La sensibilidad predeterminada del sensor PIR está en "Medio".

reelink

| Sensitividad | Valor    | Detectar distancia (Para<br>cosas vivas que se mueven) | Detectando distancia (Para<br>vehiculos en movimiento) |
|--------------|----------|--------------------------------------------------------|--------------------------------------------------------|
| Bajo         | 0 - 50   | Hasta 5 metros (16 pieds)                              | Hasta 10 metros (33 pieds)                             |
| Medio        | 51 - 80  | Hasta 8 metros (26 pieds)                              | Hasta 12 metros (40 pieds)                             |
| Alto         | 81 - 100 | Hasta 10 metros (33 pieds)                             | Hasta 16 metros (52 pieds)                             |

#### Nota:

Pasos para ajustar la distancia en la aplicación: configuración del dispositivo-configuración PIR.

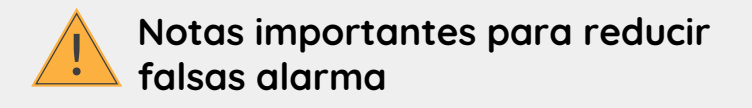

No instale la cámara hacia los objetos con luces brillantes, incluyendo el sol, enciende brillante, etcétera

• No coloque la cámara muy cerca de un lugar donde con frecuencia se mueven los vehículos. Basado en nuestras numerosas pruebas, la distancia recomendada entre la cámara y el vehículo es de 16 metros (52 pieds).

• Manténgase alejado de las salidas, incluyendo las rejillas de ventilación del acondicionador de aire, puntos de venta de humidificador, los orificios de transferencia de calor de proyectores, etcétera.

- No instale la cámara donde hay fuertes vientos.
- Tampoco es buena idea que instale la cámara frente al espejo.
- Mantenga la cámara al menos 1 metro lejos de cualquier dispositivo inalámbrico, incluyendo enrutadores Wi-Fi y los teléfonos para evitar interferencias inalámbricas

#### Nota:

Cuando esta rotado, la cámara grabará videos de detección de movimiento cuando se active el sensor de movimiento PIR, pero no enviará notificaciones de envío o correo electrónico.

## • Ángulo de instalación del sensor PIR

Al instalar la cámara, por favor, instale la cámara angular (el ángulo entre el sensor y el objeto detectado es mayor que 10°) para la detección de movimiento efectivo. Si el objeto en movimiento se acerca verticalmente el sensor de PIR, el sensor no puede detectar los eventos de movimiento

#### FYI:

El sensor PIR detecta hasta 26 pies (por defecto)
El sensor PIR tiene alguno de detección de 90° (H)

# • Distancia de visión ideal de la cámara

La distancia idea es de 2-10 metros (7-33pies), lo cual permite reconocer humanos.

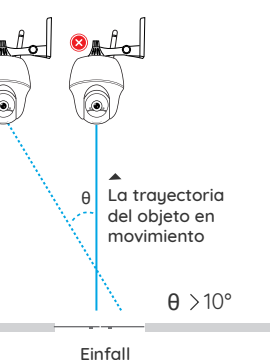

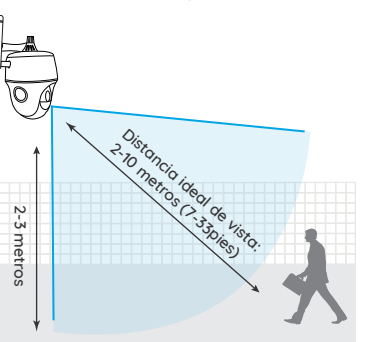

# Cargue la Batería

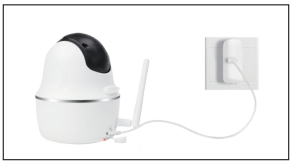

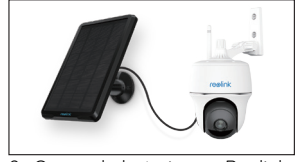

1. Cargue la bacteria al nstalarla en la camara.

2 . Cargue la bateria con Reolink panelsolar.

Indicador de carga: • LED naranja: Cargando • LED verde: carga maxima

#### Note:

• La batería viene incorporada. Por favor, no la remueva de la cámara

• Tenga en cuenta que el panel solar NO está incluido en el paquete. Puedes comprar el panel solar en Reolink oficial online almacenar.

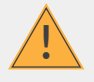

# Notas Importantes sobre el uso de la batería recargable

Reolink Argus PT no está diseñado para capacidad total 24/7 durante todo el día o ejecución live streaming. Fue diseñado para grabar eventos de movimiento y distancia ver transmisión en vivo sólo cuando la necesita.

Por favor aprender algunas maneras útiles para maximizar la duración de la batería en este post: https://support.reolink.com/hc/en-us/articles/360006991893 1. Cargue la batería recargable con un cargador de batería DC 5V o 9V estándar y de alta calidad.

2. Si desea alimentar la batería a través del panel solar, tenga en cuenta que la batería SÓLO es compatible con el panel solar Reolink. No puede cargar la batería con otras marcas de paneles solares.

3. Cargue la batería a temperaturas entre 0°C y 45°C.

4. Utilice siempre la batería a temperaturas entre -20°C y 60°C.

5. Asegúrese de que el compartimento de la batería esté limpio.

6. Mantenga el puerto de carga USB seco, limpio y sin residuos y asegúrese de que los contactos de la batería estén alineados.

7. Siempre asegúrese de que el puerto de carga USB esté limpio. Por favor, cubra el puerto de carga USB con el tapón de goma después de que la batería se haya cargado por completo.

8. Nunca cargue, use o almacene la batería cerca de fuentes de ignición, como fuego o calentadores.

9. Guarde siempre la batería en un ambiente fresco, seco y ventilado.

10. Nunca almacene la batería con ningún objeto peligroso o combustible.

11. Mantenga la batería lejos de los niños.

12. No cortocircuite la batería conectando cables u otros objetos metálicos a los terminales positivo (+) y negativo (-). NO transporte ni almacene la batería con collares, horquillas u otros objetos metálicos.

13. NO desarme, corte, perfore, cortocircuite la batería ni la arroje al agua, al fuego, a hornos de microondas ni a recipientes a presión.

14. NO use la batería si emite un olor, genera calor, se decolora o deforma, o parece anormal en cualquier forma. Si la batería está siendo utilizada o cargada, retire la batería del dispositivo o del cargador inmediatamente y deje de usarla.

15. Siempre siga las leyes locales de desechos y reciclaje al tirar la batería usada.

## Cómo instalar

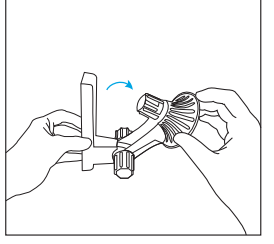

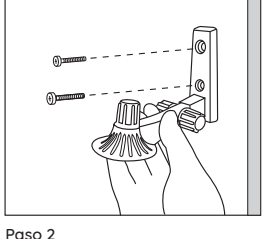

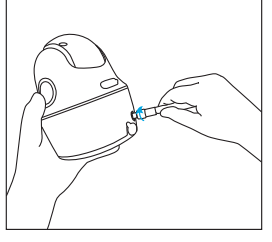

Paso 1

Afloje el tapón de rosca y despliegue el soporte de la cámara.

iso 2

Atornille el soporte de la cámara en la pared.

Paso 3 Atornille la antena a la cámara.

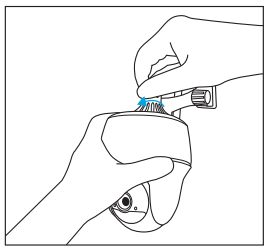

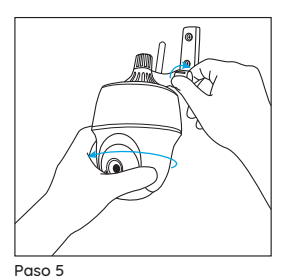

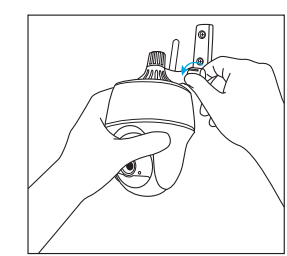

Paso 4 Atornille la cámara al soporte.

Afloje la tapa de rosca y ajuste la cámara en la dirección apropiada.

Paso 6 apretar el tornillo.

#### Nota:

Para una mejor señal de Wi-Fi, se recomienda instalar las antenas hacia arriba.

#### FCC Caution:

This device complies with part 15 of the FCC Rules. Operation is subject to the following two conditions: (1) This device may not cause harmful interference, and (2) this device must accept any interference received, including interference that may cause undesired operation.

Any Changes or modifications not expressly approved by the party responsible for compliance could void the user's authority to operate the equipment.

**Note:** This equipment has been tested and found to comply with the limits for a Class B digital device, pursuant to part 15 of the FCC Rules. These limits are designed to provide reasonable protection against harmful interference in a residential installation. This equipment generates uses and can radiate radio frequency energy and, if not installed and used in accordance with the instructions, may cause harmful interference to radio communications. However, there is no guarantee that interference will not occur in a particular installation. If this equipment does cause harmful interference to radio or television reception, which can be determined by turning the equipment off and on, the user is encouraged to try to correct the interference by one or more of the following measures:

-Reorient or relocate the receiving antenna.

-Increase the separation between the equipment and receiver.

-Connect the equipment into an outlet on a circuit different from that to which the receiver is connected.

-Consult the dealer or an experienced radio/TV technician for help.

This equipment complies with FCC radiation exposure limits set forth for an uncontrolled environment. This equipment should be installed and operated with minimum distance 20cm between the radiator & your body.

# IC Caution:

This device complies with Industry Canada's licence-exempt RSSs. Operation is subject to the following two conditions:

(1) This device may not cause interference; and

(2) This device must accept any interference, including interference that may cause undesired operation of the device.

To maintain compliance with RF exposure guidelines, this equipment should be installed and operated with a minimum distance of 20cm between the radiator and your body.

Le présent appareil est conforme aux CNR d'Industrie Canada applicables aux apparei ls radio exempts de licence. L'exploitation est autorisée aux deux conditions suivantes:

(1) l'appareil ne doit pas produire de brouillage, et

(2) l'utilisateur de l'appareil doit accepter tout brouillage radioélectrique subi, même si le brouillage est susceptible d'en compromettre le fonctionnement.

Pour maintenir la conformité aux directives d'exposition aux radiofréquences, cet équipement doit être installé et utilisé avec une distance minimale de 20 cm entre le radiateur et votre corps.